# **Digital Transcription Guide**

*Transcriber* is a utility used for transcribing sound files so that the text of the transcript can be synchronised with the corresponding parts of the recording.

Transcriber is available free from http://trans.sourceforge.net/en/presentation.php

The steps for creating a time-aligned transcript are:

# **Getting Started**

1. Start *Transcriber*, which is part of your start menu:

|                        | _   |                           |    |                 |                |                            |          |
|------------------------|-----|---------------------------|----|-----------------|----------------|----------------------------|----------|
|                        | •   | PrintMe Internet Printing | ۲I |                 |                |                            |          |
| Robert Fron            | 6   | QuickTime                 | ۲I |                 |                |                            |          |
|                        | 6   | Sophos Anti-Virus         | ۲I |                 |                |                            |          |
| Internet               | 6   | Startup                   | ۶l |                 |                |                            |          |
|                        | Ē   | Transcriber               | ۶  | 🗞 Trans         | criber 1.4     |                            |          |
| E-mail                 | 6   | WinZip                    | ۶Ì |                 | Location: C:\P | rogram Files\DGA & LDC\Tra | nscriber |
|                        | m   | WS_FTP                    | ۶I |                 |                |                            |          |
|                        |     | Adobe Reader 6.0          |    |                 |                |                            |          |
| C:\ Command Prom       |     | Exact Audio Copy          |    |                 |                |                            |          |
|                        |     | Microsoft Access          |    |                 |                |                            |          |
| Notepad                |     | Microsoft Excel           |    |                 |                |                            |          |
| A Set Program Ac       |     | Microsoft Outlook         |    |                 |                |                            |          |
| Defaults               |     | Microsoft PowerPoint      |    |                 |                |                            |          |
|                        |     | Microsoft Word            |    |                 |                |                            |          |
| Windows Media          | 1   | MSN Explorer              |    |                 |                |                            |          |
|                        | õ   | Windows Media Player      |    |                 |                |                            |          |
| Tour Windows >         | 18  | Windows Messenger         |    |                 |                |                            |          |
|                        | õ   | -<br>Cyawin               | F  |                 |                |                            |          |
| eraat                  | õ   | FileMaker Pro 5           | F  |                 |                |                            |          |
|                        | õ   | SIL IPA93 Fonts           | ۶I |                 |                |                            |          |
| All <u>P</u> rograms 🔸 | õ   | Sound Devices USBPre      | ۶I |                 |                |                            |          |
|                        | GU  | Goldvarb                  |    |                 |                |                            |          |
|                        | N   | InterCheck Monitor        |    | <u>u</u> t Down |                |                            |          |
| 🥭 Start 🧔 Transcrit    | ۲   | praat                     |    | A My Dor        | cuments        | TranscriptionGuide         | 💮 Usin   |
|                        | 100 |                           |    |                 |                |                            |          |

2. In the dialog window that appears, navigate to the location of the sound file you want to transcribe. You may need to locate and insert the CD with your sound

| files on it.                                                     |                                                                                                    |          |              |
|------------------------------------------------------------------|----------------------------------------------------------------------------------------------------|----------|--------------|
| Open transcription                                               | on or audio file                                                                                                    |          | <u>? ×</u>   |
| Look jn:                                                         | 🔁 Aitcheson 📃                                                                                                    | ← 🗈 💣 📰• |              |
| My Recent<br>Documents<br>Desktop<br>My Documents<br>My Computer | My Recent Documents<br>Desktop<br>My Documents<br>My Computer<br>34: Floppy (A:)<br>CD-RW Drive (D:)<br>CD-RW Drive (D:)<br>CD Drive (E:)<br>CD Drive (E:)<br>Clin on 'cantwa' (K:)<br>Library on 'Uocnt'staff' (N:)<br>raf44 on 'cantwa' (T:)<br>My Network Places |          |              |
| My Network                                                       | File name:                                                                                                    | <b>•</b> | <u>O</u> pen |
| Places                                                           | Files of type: All files (*.*)                                                                                                    | <b>_</b> | Cancel       |

3. Once you've opened the sound file, you'll see a blank transcript:

| VA Transcriber 1.4.2                                                                                             |                |
|----------------------------------------------------------------------------------------------------|----------------|
| Eile Edit Signal Segmentation Options Help                                                                       |                |
| report                                                                                                    |                |
|                                                                                                    |                |
| (no speaker)                                                                                                    |                |
| 0                                                                                                    |                |
|                                                                                                    |                |
|                                                                                                    |                |
|                                                                                                    |                |
|                                                                                                    |                |
|                                                                                                    |                |
|                                                                                                    |                |
|                                                                                                    |                |
|                                                                                                    |                |
|                                                                                                    |                |
|                                                                                                    |                |
|                                                                                                    |                |
|                                                                                                    |                |
|                                                                                                    |                |
| Track01.wav                                                                                                    |                |
|                                                                                                    | esolution      |
|                                                                                                    |                |
| and the second second second second second second second second second second second second second second second |                |
|                                                                                                    | <b>****</b> ** |

a. You can play, pause, and rewind the sound file using the buttons on the window:

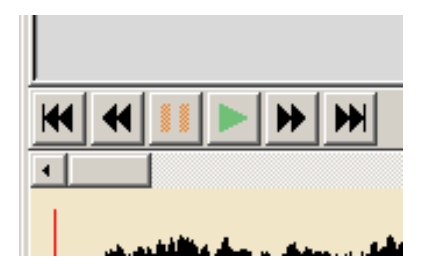

- b. To start and stop, quickly, you can use tab. To play a segment repeatedly, highlight it in the sound file and hig tab.
- c. You can play just the current *segment* by pressing  $\langle Shift \rangle + \langle Tab \rangle$
- d. You can play the speech immediately around the signal cursor by pressing  $\langle Alt \rangle + \langle Space \rangle$
- e. To remove a *breakpoint*, move the cursor to the beginning of the *segment* and press <*Ctrl*> + <*Backspace*>
- 4. If you're time-aligning an existing transcript:
  - a. Open the Word document that contains the existing transcript.
  - b. Select all of the text  $(\langle Ctrl \rangle + A)$  and copy it  $(\langle Ctrl \rangle + C)$ .
  - c. Go back to your *Transcriber* window and paste the text  $(\langle Ctrl \rangle + V)$ All of the text should appear in the window, although the formatting

#### (*italics* and **bold**) will be lost:

| <b>%</b> Transcriber 1.4.2                                                                                                    |                        |                                                                                                    |  |  |  |  |
|----------------------------------------------------------------------------------------------------|------------------------|----------------------------------------------------------------------------------------------------|--|--|--|--|
| <u>File Edit Signal Segmentation</u>                                                                                          | Options                | Help                                                                                                    |  |  |  |  |
|                                                                                                    |                        | report                                                                                                    |  |  |  |  |
| Interviewer                                                                                                    |                        |                                                                                                    |  |  |  |  |
|                                                                                                    | URCON                  |                                                                                                    |  |  |  |  |
| WATERANCAERA                                                                                                    | HESON                  |                                                                                                    |  |  |  |  |
| KALTANGATA                                                                                                    |                        |                                                                                                    |  |  |  |  |
| MU 1135-6 Otago                                                                                                    |                        |                                                                                                    |  |  |  |  |
| Miss A Aitcheson<br>grandfather?s<br>Kaitangata, a                                                                            | talks<br>life<br>nd of | s about her father and<br>9 in the early days in<br>5 the Maoris living there.                                   |  |  |  |  |
| Recorded November                                                                                                    | 1948                   | 3                                                                                                    |  |  |  |  |
| [Note: interviewer?s speech in boldface, Miss<br>Aitcheson?s in plain type, and<br>transcribers comments in square brackets.] |                        |                                                                                                    |  |  |  |  |
| Aitcheson1.trs<br>Track01.wav                                                                                                 |                        |                                                                                                    |  |  |  |  |
| Resolution                                                                                                    |                        |                                                                                                    |  |  |  |  |
|                                                                                                    |                        |                                                                                                    |  |  |  |  |
| en and bleve das a seconda a destate meterale ande bleve ander an ander ander ander ander alle ander alle and                 |                        |                                                                                                    |  |  |  |  |
| A BARING A PRAY A PACE                                                                                                    | a di shi sini          | une and in the second second second second second second second second second second second second second second |  |  |  |  |

5. Save your transcript. Name your transcript according to the Carolinas conventions. It's a good idea to save your work often.

If you are working on a PC, the following will save you hassles. You do not need to do this on a Mac.

- When aligning an existing transcript, you can stop the cursor skipping to the end of the transcript by changing the following setting:
  - i. Go to the *Options* menu and select *General*:

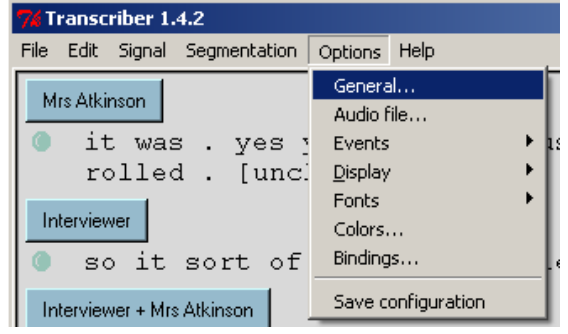

ii. Change the Default text cursor position setting to start of line:

| General options                                                     | $\mathbb{X}$ |  |  |  |  |  |
|---------------------------------------------------------------------|--------------|--|--|--|--|--|
| Default scribe's name: (unknown)                                    | ]            |  |  |  |  |  |
| Log trace in file:                                                  |              |  |  |  |  |  |
| Auto-save interval (in minutes): 5                                  |              |  |  |  |  |  |
| Backup extension:                                                   |              |  |  |  |  |  |
| Encoding: Western (Latin1) 💻                                        |              |  |  |  |  |  |
| Start of           Default text cursor position:         End of lir |              |  |  |  |  |  |
| Ask user to save configuration before leaving                       |              |  |  |  |  |  |

iii. Click OK

If you are working on a Mac, when you first open a sound file, you can click Abort or close when Transcriber says it is calculating a global shape for the sound. We don't need this because we compress all our sound files. You do not have to do this step on a PC.

# Setting up Speakers

*Transcriber* lets you mark who is currently speaking, so that utterances by speakers you are not interested in can be filtered out easily. Before you can begin transcribing you must create the speakers who appear in your transcript.

6. Click on the blue button:

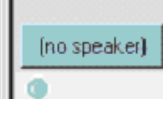

7. The *Edit turn attributes* dialog appears

| Edit turn attributes                             | ×                                            |
|--------------------------------------------------|----------------------------------------------|
| C Overlapping speech                             |                                              |
| Createrspeaker Modify speaker                    | O no speaker                                 |
|                                                  | Recently used speakers:                      |
| then enter the name                              | <ul> <li>Interviewer</li> </ul>              |
| Name: Interviewer 🗲                              | O Miss Aitcheson                             |
| then click 🔪                                     | C speaker#3                                  |
| spelling checked     global name  Type:     male | Interviewer<br>Miss Aitcheson<br>▼ speaker#3 |
| Dialect: native -                                | <b>_</b>                                     |
| Mode: Fidelity:                                  | Channel:                                     |
| OK Destroy                                       | Cancel                                       |

Click the *Create Speaker* button, type their name (the name of the person being interviewed, or *Interviewer* for the person conducting the interview), and click *OK*.

- 8. Repeat 7. and 8. for each speaker on the recording each speaker will be added to the list of speakers on the right of the *Edit turn attributes* dialog.
- CARELESS TYPOS in speaker names cause much difficulty in uploading the transcripts.
- Don't have "no speaker", even if no one is speaking (include it in a speaker's turn and comment it silent).

# Time Alignment

The transcript is divided into sections. As each speaker takes turns at speaking, a new *turn* begins in the transcript. During a *turn*, there can be several *breakpoints* which are points at which the transcript text is synchronised with the recording. The section of speech between two *breakpoints* is a *segment*:

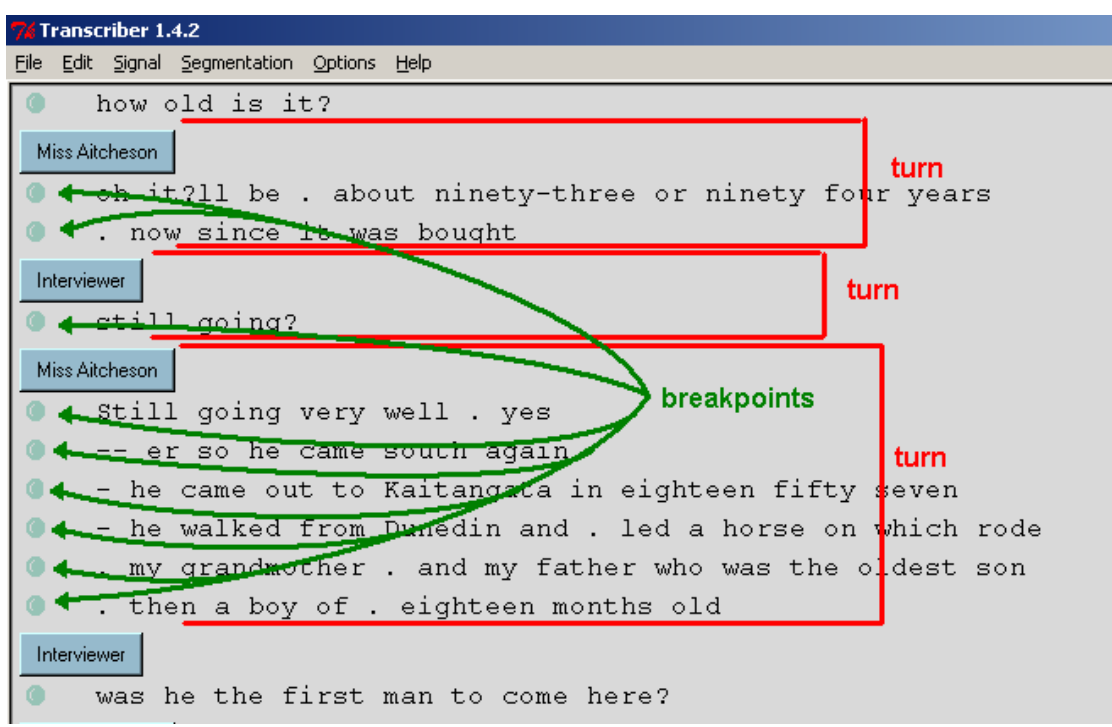

### Creating a new transcript

- 1. Hold the main pedal down to start playback, and listen for the first speaker. When you've identified who starts the recording, take your foot off the pedal to stop playback.
- 2. Ensure that the first speaker is correctly set. If the name of the first speaker doesn't appear on the blue button:

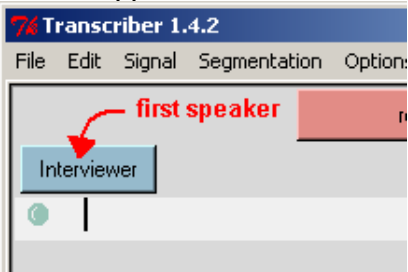

| Edit turn attributes                       | ×                          |
|--------------------------------------------|----------------------------|
| Overlapping speech                         |                            |
| Create speaker Modify speaker              | 🔘 no speaker               |
| Name: Mrs Aitcheson                        | Recently used speakers:    |
| 🗖 spelling checked 🛛 🗖 global name         | Mrs Aitcheson              |
| Type: female <b>select correct speaker</b> | Interviewer  Mrs Aitcheson |
| Dialect:                                   | <b>_</b>                   |
| Mode: Fidelity:                            | Channel:                   |
| OK Destroy                                 | Cancel                     |

... then click the button and select the correct speaker:

3. Rewind the recording to the beginning; hold down the left pedal until the signal cursor has returned to the left side:

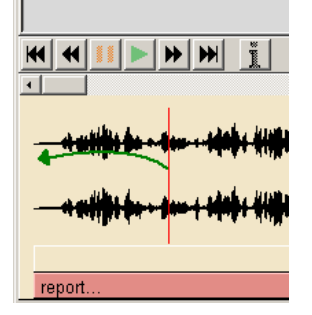

- 4. Now start transcribing:
  - a. hold down the main pedal for playback
  - b. Type what the speaker says you can type during playback (with the pedal down) or with playback paused (with the pedal released).
  - c. Hit *<Enter>* to create a *breakpoint*.
  - d. When another speaker starts speaking
    - i. create a *breakpoint* at the start of their speech
    - ii. press <*Ctrl*> + *T* to start a new *turn* the *Edit turn attributes* dialog will appear
    - iii. select the new speaker and hit *<Enter>* or click OK

iv. a new turn will have been created:

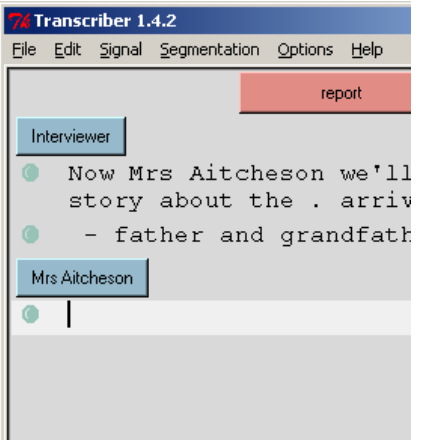

... and you can continue transcribing.

#### Guidelines

• Start each major utterance with a *breakpoint* - This isn't necessary for very small feedback responses like "mmm" or "yeah". Insert these where appropriate between angle brackets:

| 74 Transcriber 1.5.1 |         |        |                 |       |       |     |          |      |     |
|----------------------|---------|--------|-----------------|-------|-------|-----|----------|------|-----|
| File                 | Edit    | Signal | Segmentation    | Optio | ns He | lp  |          |      |     |
|                      |         |        |                 |       |       |     |          |      |     |
| Int                  | erview  | /er    |                 |       |       |     |          |      |     |
| •                    | ar      | nd do  | o you re        | memb  | ber   | any | kids     | who  | gc  |
| Mi                   | ss Atki | inson  |                 |       |       |     |          |      |     |
| 0                    | s       | ome o  | of the b        | oys   | did   |     | <mmm $>$ | beca | aus |
| ۲                    | {u      | inclea | <i>lr}</i> than | the   | gir   | ls  |          |      |     |

Always make sure that there are spaces between the angle brackets and any punctuation or words outside them.

PUNCTUATION

- Don't use capital letters for the start of new sentences. Only use capital letters for proper nouns and "I".
- Use commas or full stops to indicate clauses and sentences, as in normal writing. But don't try to tidy up the sentences so they match what you'd write. Also use the following conventions to indicate pauses:

| dash         | - | = very short hesitation – less than 1 second   |
|--------------|---|------------------------------------------------|
| double dash  |   | = hesitation $-1-2$ seconds                    |
| three dashes |   | = long hesitation $-$ more than 2 seconds.     |
|              |   | Insert the number of seconds via a Comment for |
|              |   | very long pauses                               |
|              |   |                                                |

Long pauses should be on separate lines in the transcript – try to get the break points at the start and the end of the pause – the length of the pause will then appear automatically once the transdcript is loaded into CarolinasMiner.

If the pause is not on a separate line, measure it, and insert the pause length as a Comment from the Edit menu.

• Use question marks, especially if the grammatical structure does not indicate a question, but the intonation does, as in the second utterance here:

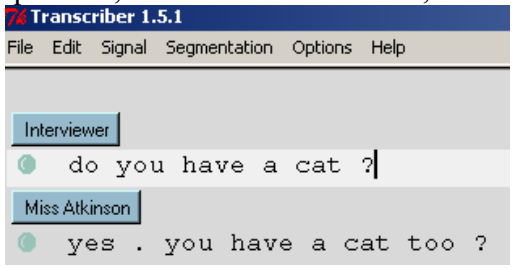

- Correctly use apostrophes as they would be used in standard writing: can't, it's John's.
- Do not use apostrophes to drop a letter from standard orthography (jumpin'). Write out words in full.

SPELLING

- Use conventional spelling, and if you are unsure of how to spell something, look it up in a dictionary, or on a map.
- Careless typos cause difficulties for our parsers.
- Use the coventionalised spellings of these frequent colloquialisms where necessary:

gonna, cos, gotta, dunno, wanna, sorta, kinda

• For fillers, choose the closest match from this list:

yip, yeah, mmm, mmm hmm, um, uh huh, er, okay, ahh, oh, ooh, ha, huh, nah, oops, hmm, eh

- Always write out numbers in full, without using any hyphens eg "nineteen ninety seven", "six thirty" and "one thousand and ninety seven"
- When abbreviations are used, use capital letters with spaces in between each letter if each letter is said separately, otherwise use capitals with no spaces: "N Z Q A" vs. "WINZ"
- All words should be spelt out in full, like "and" and "suppose". Final 'g's should not be dropped from words like "jumping" i.e., use conventional spelling. Do NOT substitute apostrophes for letters (jumpin', an', ol').
- The abbreviations 'd and 'll can be used where appropriate.
- Don't use any diacritics that are not part of the English alphabet. For example, use "fiancee" not "fiancée" and "Maori" not "Māori."

#### COMMENTS

- To insert comments or information, use the 'Edit' menu or  $\langle Ctrl \rangle + e$ . There are various types of comments you can make.
- Use 'comment' when you wish to say something about the manner in which something was said, or to add information: {speaker is talking like a man}.
- Where you can't decipher what someone says, insert a 'noise' saying [unclear].
- Where there are non-linguistic noises (laughter, coughing, etc), record this by inserting a 'noise' from the Edit menu. [laughs] [coughs] [clears throat] etc. If this noise is made by a different person than the current speaker, put that speaker's name then a colon then the type of noise as shown below.

|       | те                                           |
|-------|----------------------------------------------|
| Inter | viewer                                       |
| ٩     | and do you remember any kids who got the     |
| Miss  | Atkinson                                     |
| ۲     | some of the boys did . [interviewer: laughs] |
| •     | {interviewer: unclear} than the girls        |
| _     |                                              |

#### ODDITIES

- Don't tidy up the speech. Leave in the repetitions, fillers and errors.
- When the speaker says an incomplete word, such as "hesi" for "hesitation", write in the spoken part of the word, with an attached tilda (which always means that the word is unfinished: hesi~), and then tag the word with two events (insert an event and click 'apply to previous word'). One event should be a 'pronounce' event, using the DISC phonology alphabet (at the end of this file) to give a phonological representation of what was said, and the other event should be a lexical event, with the intended word (if known) written orthographically.
- You can also combine hesitations into one phonological entry, by joining each section with tildas: stut~stut~stutrstuter [lex=stutter][pron=stVtstVtstVtstVt@].
- For very small hesitations, it is sufficient to just put the onset of the word followed by a tilda: a~, f~, fr~. These don't need pronounce events. You can insert lexical events if you know the word.
- If someone says a word weirdly, such as pholonology for phonology: pholonology [lex=phonology] [pron=f@lQnQlQ\_i] this would result in the pronunciation for this token only being set to 'folonolodzi'

- For overlapping or simultaneous speech:
  - 1. create a new *breakpoint* where the simultaneous speech starts
  - 2. Press  $\langle Ctrl \rangle + T$  to *Edit turn attributes*
  - 3. Click the *Overlapping speech* checkbox:

| Edit turn attributes |  |  |  |  |
|----------------------|--|--|--|--|
| Overlapping speech   |  |  |  |  |
| Create speaker       |  |  |  |  |
| Name: Interviewer    |  |  |  |  |

4. Click *Choose first speaker* and select one of the speakers:

| Edit turn attributes                   |                                |                       |
|----------------------------------------|--------------------------------|-----------------------|
| <ul> <li>Overlapping speech</li> </ul> | Choose first speaker           | O Cho                 |
| Create speaker                         | Modify speaker                 | O no sp               |
| Name: Interviewer                      |                                | Recently u<br>O Mrs A |
| 🔲 spelling checked                     | <ul> <li>Interviewe</li> </ul> |                       |
| Tune: female                           | d                              | Mrs Atkins            |

5. Click *Choose second speaker* and select the other speaker:

|    | Eule curit accribuces                        |                                           |  |  |  |  |
|----|----------------------------------------------|-------------------------------------------|--|--|--|--|
|    | ☑ Overlapping speech                         | <ul> <li>Choose second speaker</li> </ul> |  |  |  |  |
|    | Create speaker Modify speaker                | C no speaker                              |  |  |  |  |
|    |                                              | Recently used speakers:                   |  |  |  |  |
|    | Name: Mrs Atkinson                           | • Mrs Atkinson                            |  |  |  |  |
|    | 🗖 spelling checked 🛛 🗖 global name           | C Interviewer                             |  |  |  |  |
|    | Type: female 💻                               | Interviewer Atkinson                      |  |  |  |  |
| 6. | Click OK, and type the speech for each speal | ker:                                      |  |  |  |  |
|    | Interviewer + Mrs Atkinson Interviewer       |                                           |  |  |  |  |
|    | • 1: like corrugated iron?                   | ducan                                     |  |  |  |  |
|    | 2: mm you could                              | anson                                     |  |  |  |  |
|    |                                              |                                           |  |  |  |  |

Don't use overlapping speech for one or two word interjections. Instead, insert the interjection into the line in angle brackets (see the start of the Guidelines section for an example).

It is better to include more in the overlapping speech segment than is actually simulataneous rather than cut any words (especially those of the interviewee).

#### Time-aligning an existing transcript

After pasting the existing text into the *Transcriber* window:

- 2. Position the cursor at the end of the first utterance in the transcript, disregarding any preamble that does not appear in the recording.
- 3. Press the green play button, or hold down the playpedal. The recording will begin to play. When the recording reaches the end of the first utterance, press *<Enter>* to create a new *breakpoint*.
- 4. Continue to insert *breakpoints* until the speaker changes. At this point you should start a new *turn*:
  - i. create a *breakpoint* at the start of their speech
  - ii. press  $\langle Ctrl \rangle + T$  to start a new *turn* the *Edit turn attributes* dialog will appear
  - iii. select the new speaker and hit *<Enter>* or click OK
  - iv. a new turn will have been created:

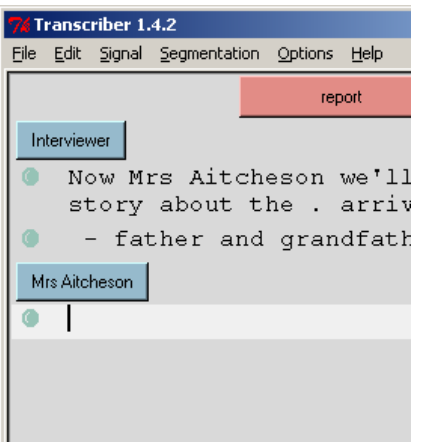

... and you can continue inserting breakpoints.

- 5. When you have reached the end of the recording remove the carriage returns and A: or B: that accompany each change in speaker throughout the time-aligned transcript.
- 6. In the last segment there will be a large amount of text from the transcription of the part of the recording which is stored in the subsequent .wav files. Cut all this text.
- 7. Shut down *Transcriber*, then open it up again. This time select the second .wav file for the interview.
- 8. Paste the leftover text beside the first green bullet point in the text area. You can now time-align this file as before.

9. Repeat this process for however many .wav files the recording contains.

- When aligning an existing transcript, you can stop the cursor skipping to the end of the transcript by changing the following setting:
  - i. Go to the Options menu and select General:

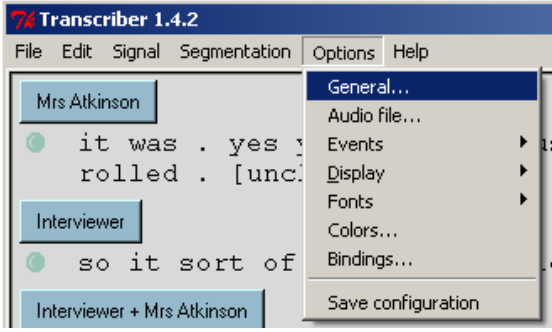

ii. Change the *Default text cursor position* setting to *start of line*:

| General options          |                                    |  |  |  |  |  |  |
|--------------------------|------------------------------------|--|--|--|--|--|--|
| Default scribe's name:   | (unknown)                          |  |  |  |  |  |  |
| Log trace in file:       |                                    |  |  |  |  |  |  |
| Auto-save interval (in r | Auto-save interval (in minutes): 5 |  |  |  |  |  |  |
| Backup extension:        | ~                                  |  |  |  |  |  |  |
| Encoding:                | Western (Latin1) 🔤                 |  |  |  |  |  |  |
| Default text cursor pos  | ition: End of lir < End of line    |  |  |  |  |  |  |
| Ask user to save         | configuration before leaving       |  |  |  |  |  |  |

- iii. Click OK
- You can play just the current *segment* by pressing  $\langle Shift \rangle + \langle Tab \rangle$
- You can play the speech immediately around the signal cursor by pressing <*Alt>* + <*Space>*
- To remove a *breakpoint*, move the cursor to the beginning of the *segment* and press <*Ctrl*> + <*Backspace*>

### Tips

| IPA    | Dutch           | English         | German                     | SAM-PA | CELEX | CPA | DISC |
|--------|-----------------|-----------------|----------------------------|--------|-------|-----|------|
| р      | put             | $\mathbf{pat}$  | $\mathbf{P}$ akt           | р      | р     | р   | р    |
| ь      | bad             | bad             | $\mathbf{B}$ ad            | ь      | ь     | b   | b    |
| t      | tak             | $\mathbf{tack}$ | $\mathbf{T}_{\mathrm{ag}}$ | t      | t     | t   | t    |
| d      | dak             | $\mathbf{dad}$  | dann                       | d      | d     | d   | d    |
| k      | $\mathbf{k}$ at | $\mathbf{c}$ ad | $\mathbf{k}$ alt           | k      | k     | k   | k    |
| 9      | goal            | game            | Gast                       | g      | g     | g   | g    |
| ŋ      | lang            | bang            | Klang                      | N      | N     | N   | N    |
| m      | $\mathbf{mat}$  | $\mathbf{mad}$  | Maß                        | m      | m     | m   | m    |
| n      | $\mathbf{nat}$  | $\mathbf{nat}$  | Naht                       | n      | n     | n   | n    |
| 1      | lat             | lad             | $\mathbf{Last}$            | 1      | 1     | 1   | 1    |
| r, R   | rat, later      | rat             | Ratte                      | r      | r     | r   | r    |
| f      | fiets           | fat             | falsch                     | f      | f     | f   | f    |
| v      | $\mathbf{v}$ at | vat             | $\mathbf{W}$ elt           | v      | v     | v   | v    |
| θ      |                 | $\mathbf{thin}$ |                            | т      | т     | т   | т    |
| ð      |                 | $\mathbf{then}$ |                            | D      | D     | D   | D    |
| s      | sap             | sap             | Gas                        | s      | s     | s   | s    |
| z      | zat             | zap             | Suppe                      | z      | z     | z   | z    |
| ſ      | sjaal           | sheep           | Schiff                     | s      | S     | S   | s    |
| 3      | ravage          | measure         | Genie                      | z      | z     | z   | z    |
| j      | jas             | yank            | Jacke                      | j      | j     | j   | j    |
| X, ç   | licht, gaat     | loch            | Bach, ich                  | x      | x     | x   | x    |
| x      | regen           |                 |                            | G      | G     | G   | G    |
| ĥ      | had             | had             | Hand                       | h      | h     | h   | h    |
| w      |                 | why             | waterproof                 | W      | w     | W   | W    |
| υ      | wat             | -               | -                          | W      | w     | พ   | W    |
| pf     |                 |                 | Pferd                      | pf     | pf    | pf  | +    |
| ts     |                 |                 | $\mathbf{Z}$ ahl           | ts     | ts    | c/  | =    |
| ťſ     |                 | cheap           | Matsch                     | tS     | tS    | т/  | J    |
| ф      | jazz            | jeep            | $\mathbf{G}$ in            | dZ     | dZ    | J/  | -    |
| ŋ      |                 | bacon           |                            | N,     | N,    | N,  | С    |
| m<br>m |                 | idealism        |                            | m,     | m,    | m,  | F    |
| ņ      |                 | burden          |                            | n,     | n,    | n,  | н    |
| ļ      |                 | dangle          |                            | 1,     | 1,    | 1,  | Р    |
| *      |                 | father (li      | nking 'r')                 | r*     | r*    | r*  | R    |

DISC COMPUTER PHONETIC CODES CONSONANTS, AFFRICATES AND SYLLABIC CONSONANTS

| IPA | Dutch           | English         | German             | SAM-PA | CELEX | CPA | DISC |
|-----|-----------------|-----------------|--------------------|--------|-------|-----|------|
| iI  | liep            | bean            | Lied               | i:     | i:    | i:  | i    |
| iII | analyse         |                 |                    | i::    | i::   | i:: | !    |
| a   |                 | barn            | Advantage          | A:     | A:    | A : | #    |
| aľ  | laat            |                 | klar               | a:     | a:    | a:  | а    |
| 31  |                 | born            | Allroundman        | 0:     | 0:    | 0:  | \$   |
| uI  | boek            | boon            | Hut                | u:     | u:    | u:  | u    |
| 31  |                 | burn            | Teamwork           | 3:     | 3:    | Q:  | 3    |
| уI  | $\mathbf{buut}$ |                 | für                | у:     | y:    | у:  | У    |
| yII | centrifuge      |                 |                    | y::    | у::   | y:: | (    |
| 13  | scene           |                 | Käse               | E:     | E:    | E:  | )    |
| œľ  | freule          |                 |                    | /:     | υ:    | Q:  | *    |
| υĭ  | zone            |                 |                    | Q:     | 0:    | o:  | <    |
| eI  | leeg            |                 | Mehl               | e:     | e:    | e:  | е    |
| øI  | deuk            |                 | Möbel              | 1:     | &:    | d:  | 1    |
| oľ  | boom            |                 | Boot               | o:     | 0:    | o:  | 0    |
| eI  |                 | b <b>ay</b>     | Native             | eI     | eI    | e/  | 1    |
| aI  |                 | buy             | Shylock            | aI     | aI    | a/  | 2    |
| οI  |                 | boy             | Playb <b>oy</b>    | OI     | DI    | o/  | 4    |
| ວບ  |                 | no              |                    | QU     | QU    | 0/  | Б    |
| aÜ  |                 | $\mathbf{brow}$ | All round sportler | aU     | aU    | A/  | 6    |
| Iə  |                 | peer            |                    | IØ     | IØ    | I/  | 7    |
| 63  |                 | pair            |                    | EØ     | EØ    | E/  | 8    |
| ບໍລ |                 | poor            |                    | U@     | UQ    | U/  | 9    |
| εi  | wijs            |                 |                    | EI     | EI    | у/  | К    |
| œy  | huis            |                 |                    | /1     | Π     | q/  | L    |
| đu  | koud            |                 |                    | Au     | ΔU    | A/  | М    |
| ai  |                 |                 | weit               | ai     | ai    | a/  | W    |
| au  |                 |                 | Haut               | au     | au    | A/  | в    |
| Эу  |                 |                 | freut              | Oy     | Oy    | o/  | X    |

DISC COMPUTER PHONETIC CODES LONG VOWELS AND DIPHTHONGS

| IPA | Dutch          | English           | German      | SAM-PA | CELEX | CPA  | DISC |
|-----|----------------|-------------------|-------------|--------|-------|------|------|
| I   | lip            | pit               | Mitte       | I      | I     | I    | I    |
| Y   |                |                   | Pfütze      | ¥      | Y     | ¥    | Y    |
| 3   | leg            | $\mathbf{pet}$    | Bett        | Е      | Е     | Е    | Е    |
| œ   |                |                   | Götter      | /      | Q     | Q    | /    |
| æ   |                | $\mathbf{pat}$    | Ragtime     | -{     | å     | ^/   | {    |
| a   |                |                   | hat         | а      | а     | a    | æ    |
| a   | lat            |                   | Kalevala    | A      | A     | A    | A    |
| p   |                | $\mathbf{pot}$    |             | Q      | 0     | 0    | Q    |
| Λ   |                | $\mathbf{putt}$   | Plumpudding | V      | ¥     | ^    | v    |
| ວ   | bom            |                   | Glocke      | 0      | 0     | 0    | 0    |
| ប   |                | $\mathbf{put}$    | Pult        | U      | U     | U    | U    |
| ŧ   | $\mathbf{put}$ |                   |             | }      | U     | ¥/   | }    |
| ə   | gelijk         | another           | Beginn      | Q      | ©     | Ø    | Q    |
| œ́I |                |                   | Parfum      | /~:    | Q~:   | Q~:  | ^    |
| æ   |                | $\mathbf{timbre}$ | impromptu   | {~     | &~    | ~/~  | с    |
| ãI  |                | détente           | Détente     | A~:    | A~:   | A~:  | Р    |
| æι  |                | lingerie          | Bassin      | {~:    | &~:   | ^/~: | 0    |
| ΰľ  |                | bouillon          | Affront     | 0~:    | 0~:   | 0~:  | -    |

### DISC COMPUTER PHONETIC CODES SHORT VOWELS AND NASALIZED VOWELS

Disc phonology from The English Linguistic Guide: http://www.ru.nl/celex/subsecs/celex\_eug.pdf